## **Oprettelse af logbog via AJL modulet i TRACES NT**

## Afsnit 1 - Oprettelse og indsendelse af logbogen

#### 1)

#### Oprettelse af logbogskladde

-Opret eksport i Eksportportalen og tilføj tilhørende INTRA-certifikat(er).

-Tilføjes eksporten et eller flere INTRA-certifikater, hvortil der er tilknyttet AJL, oprettes automatisk en logbogskladde i Eksportportalen. Se nedenstående illustration.

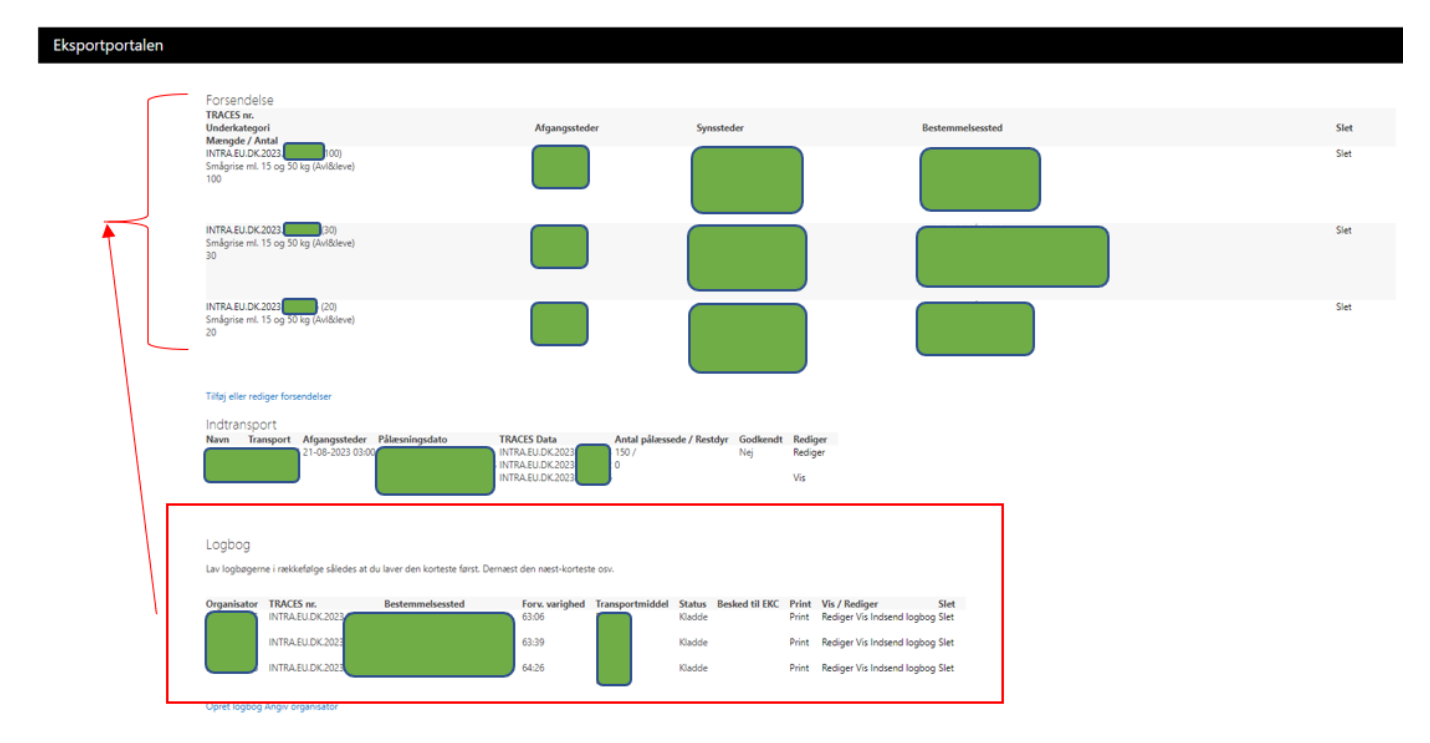

#### 2)

#### Udfyldelse af automatisk oprettet logbogskladde med nødvendige oplysninger

-Udfyld automatisk oprettet logbog med de oplysninger, der ikke trækkes ind fra AJL.

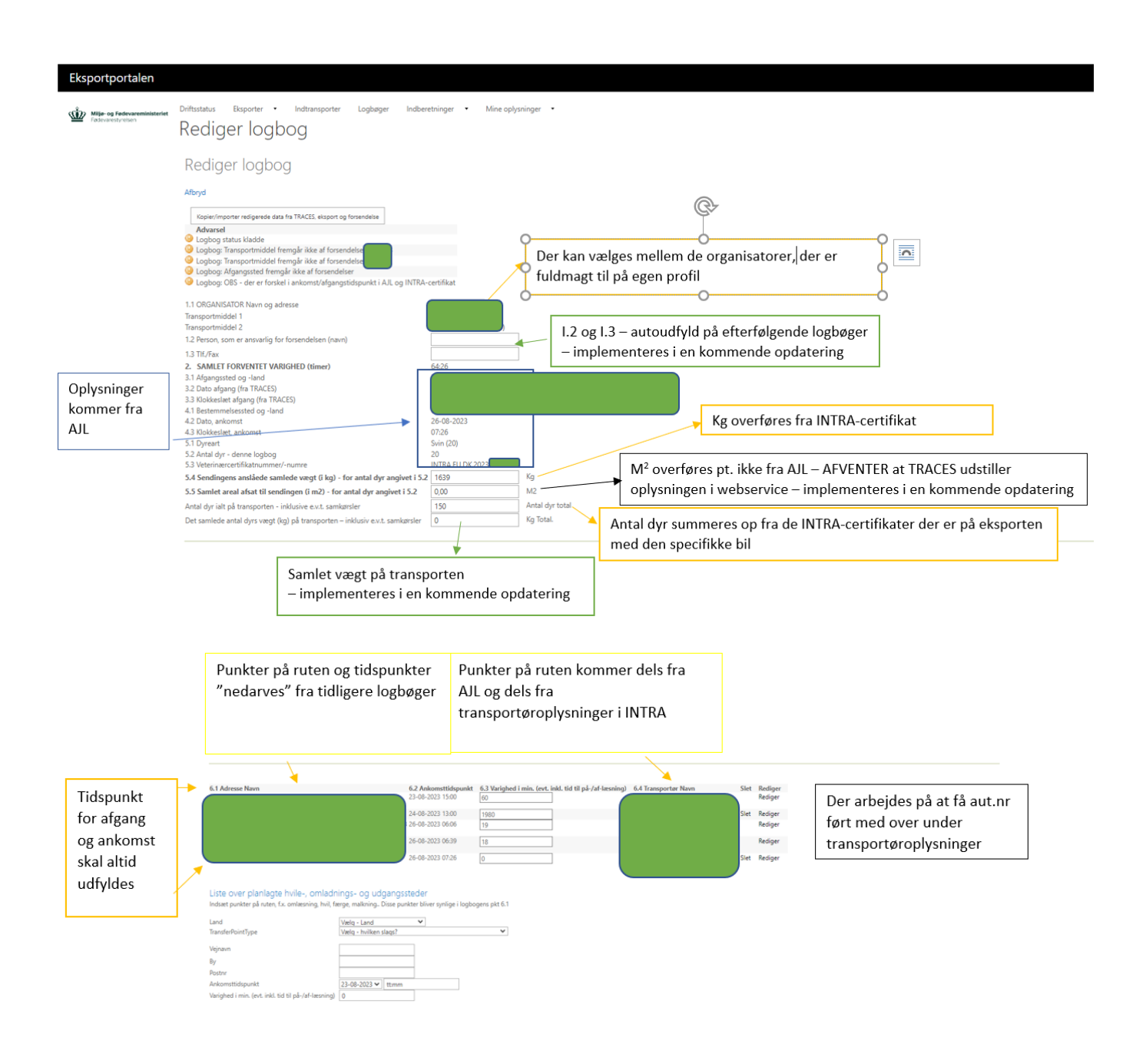

#### 3)

#### Ændring i logbog og efterfølgende opdatering af øvrige logbøger

-Når der på en eksport med flere forsendelser og flere logbøger (OBS-samme transportmiddel skal fremgå i TRACES), ændres i en logbog, skal alle logbøger på eksporten opdateres.

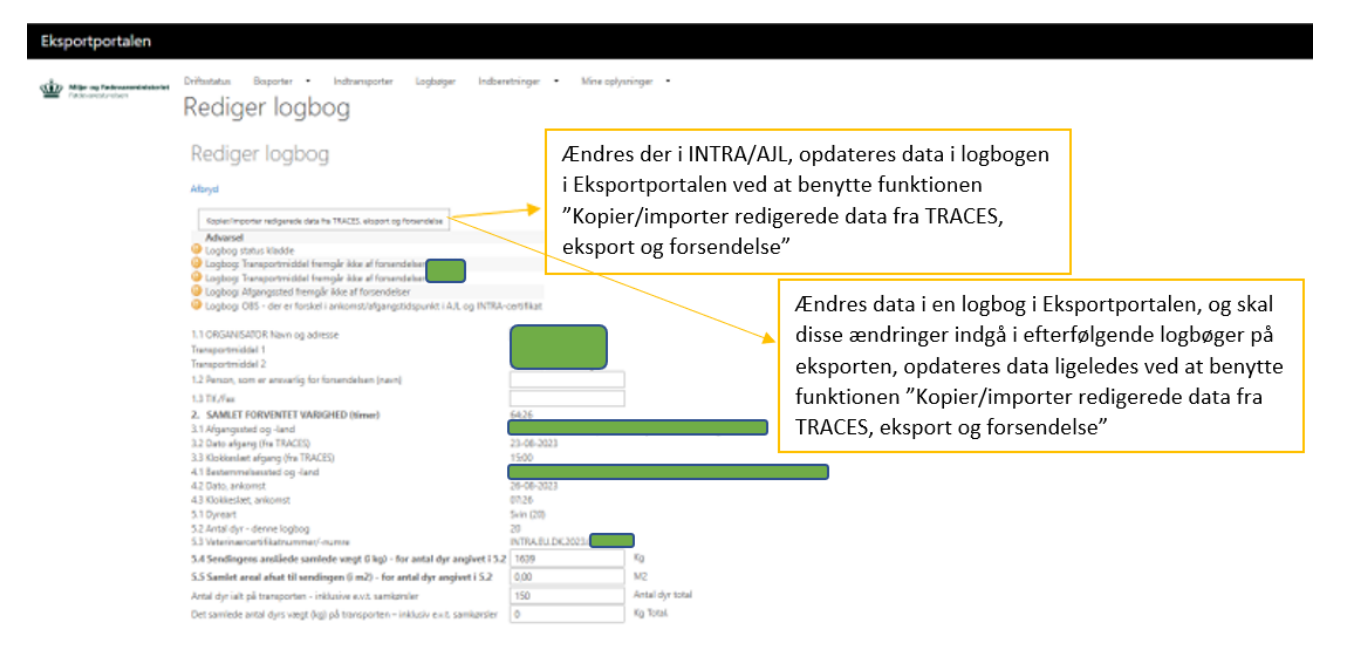

#### 4)

#### Indsendelse af logbogen

-Når logbogen er udfyldt med alle nødvendige oplysninger kan logbogen enten indsendes med det samme eller logbøgen kan gemmes som kladde.

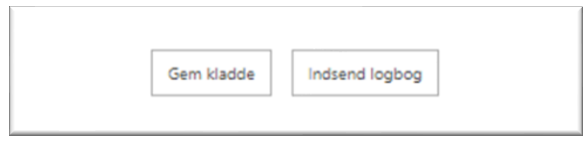

-Logbøger kan også masseindsendes og masseprintes ved at vælge "Logbøger" og markere de logbøger, der ønskes indsendt/printet, og dernæst trykke "Indsend valgte logbøger" eller "Print valgte logbøger".

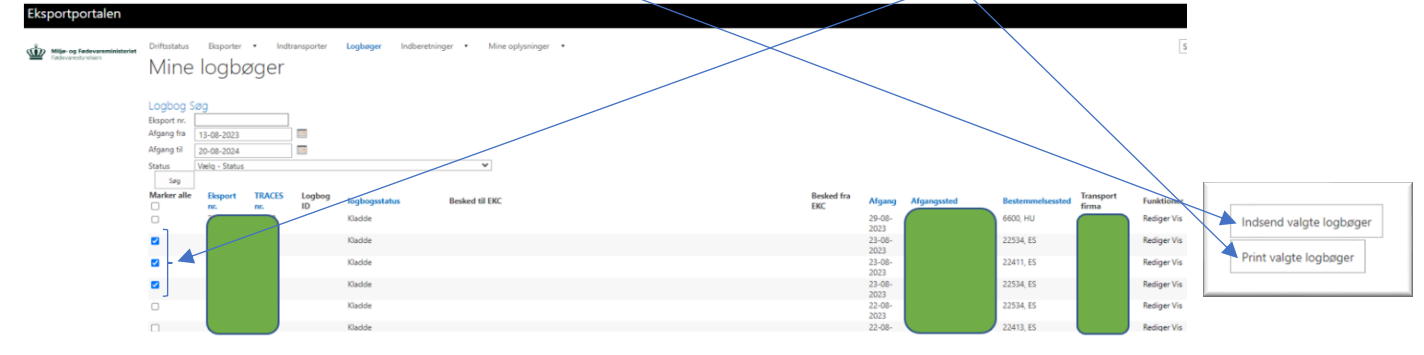

#### 5)

#### Annullering af den automatisk oprettede logbog

#### -Den automatisk oprettede logbog kan slettes/annulleres ved at trykke "Annuller".

| Logbog<br>Lav logbøgerne i rækkefølge således at du laver den korteste først. Dernæst den næst-korteste osv. |                                                          |                  |                                     |                 |                                       |                   |                         |                                                |                              |
|----------------------------------------------------------------------------------------------------|----------------------------------------------------------|------------------|-------------------------------------|-----------------|---------------------------------------|-------------------|-------------------------|------------------------------------------------|------------------------------|
| Organisator                                                                                                  | TRACES nr.<br>INTRA.EU.DK.2023<br>33<br>INTRA.EU.DK.2023 | Bestemmelsessted | Forv.<br>varighed<br>11:00<br>12:15 | Transportmiddel | <b>Status</b><br>Indsendt<br>Indsendt | Besked til<br>EKC | Print<br>Print<br>Print | Vis /<br>Rediger<br>Rediger Vis<br>Rediger Vis | Slet<br>Annuller<br>Annuller |

Opret logbog

#### 6)

#### Oprettelse af logbog i Eksportportalen

-Der kan oprettes en ny logbog i Eksportportalen ved at benytte funktionen "Opret logbog"

| Logbog           |                                        |                         |                   |                 |          |                   |       |                  |          |
|------------------|----------------------------------------|-------------------------|-------------------|-----------------|----------|-------------------|-------|------------------|----------|
| Lav logbøgerne i | rækkefølge således at du laver den kor | teste først. Dernæst de | en næst-korteste  | 95V.            |          |                   |       |                  |          |
| Organisator      | TRACES nr.                             | Bestemmelsessted        | Forv.<br>varighed | Transportmiddel | Status   | Besked til<br>EKC | Print | Vis /<br>Rediger | Slet     |
|                  | INTRA.EU.DK.2023                       |                         | 11:00             |                 | Indsendt |                   | Print | Rediger Vis      | Annuller |
|                  | INTRA.EU.DK.2023                       |                         | 12:15             |                 | Indsendt |                   | Print | Rediger Vis      | Annuller |
| Opret logbog     |                                        |                         |                   |                 |          |                   |       |                  |          |

## Afsnit 2 – Tips og tricks, nogle kendte udfordringer og deres work-arounds

A)

#### Tip – Oplys tid på INTRA og AJL i timer. Eksportportalen omsætter til minutter i logbogen

Når der skal angives tider for varighed i AJL, skal dette angives i timer og ikke i minutter.

I Eksportportalen omsættes de angivne varigheder til minutter i løgbogen.

| 1.6 List of scheduled | resting, transfer or exit points                                                           |             |             |                                                                           |
|-----------------------|--------------------------------------------------------------------------------------------|-------------|-------------|---------------------------------------------------------------------------|
|                       |                                                                                            |             |             |                                                                           |
| *)                    | Danmark                                                                                    |             | <b>:=</b> / |                                                                           |
|                       | Name of the place where animals are to be rested<br>or transferred (including exit points) | Arrival     | Length      | Transporter's name and authorization No (if different from the organizer) |
|                       |                                                                                            |             |             |                                                                           |
|                       |                                                                                            | 05/10/2023  | tti 25      | Navn                                                                      |
|                       |                                                                                            | 22:00       | J           | Land ISO-                                                                 |
| ~                     | Land Polen ISO-<br>kode                                                                    | +02:00 CEST |             | xxx                                                                       |

B)

# Tip – Brug "Kopier/importer redigerede data fra TRACES, eksport og forsendelse" til at sikre korrekt sammentælling af dyr på logbøger med afgangssted direkte i besætningen

*Udfordring* – Antal dyr tælles ikke automatisk korrekt sammen på logbøgerne på direkte eksporter med flere forsendelser på samme køretøj.

*Work-around* – brug "Kopier/importer redigerede data fra TRACES, eksport og forsendelse"-knappen på den enkelte logbog, for at hente data korrekt ind.

"Antal dyr i alt på transporten" (i dette tilfælde 107) tælles ikke automatisk korrekt sammen.

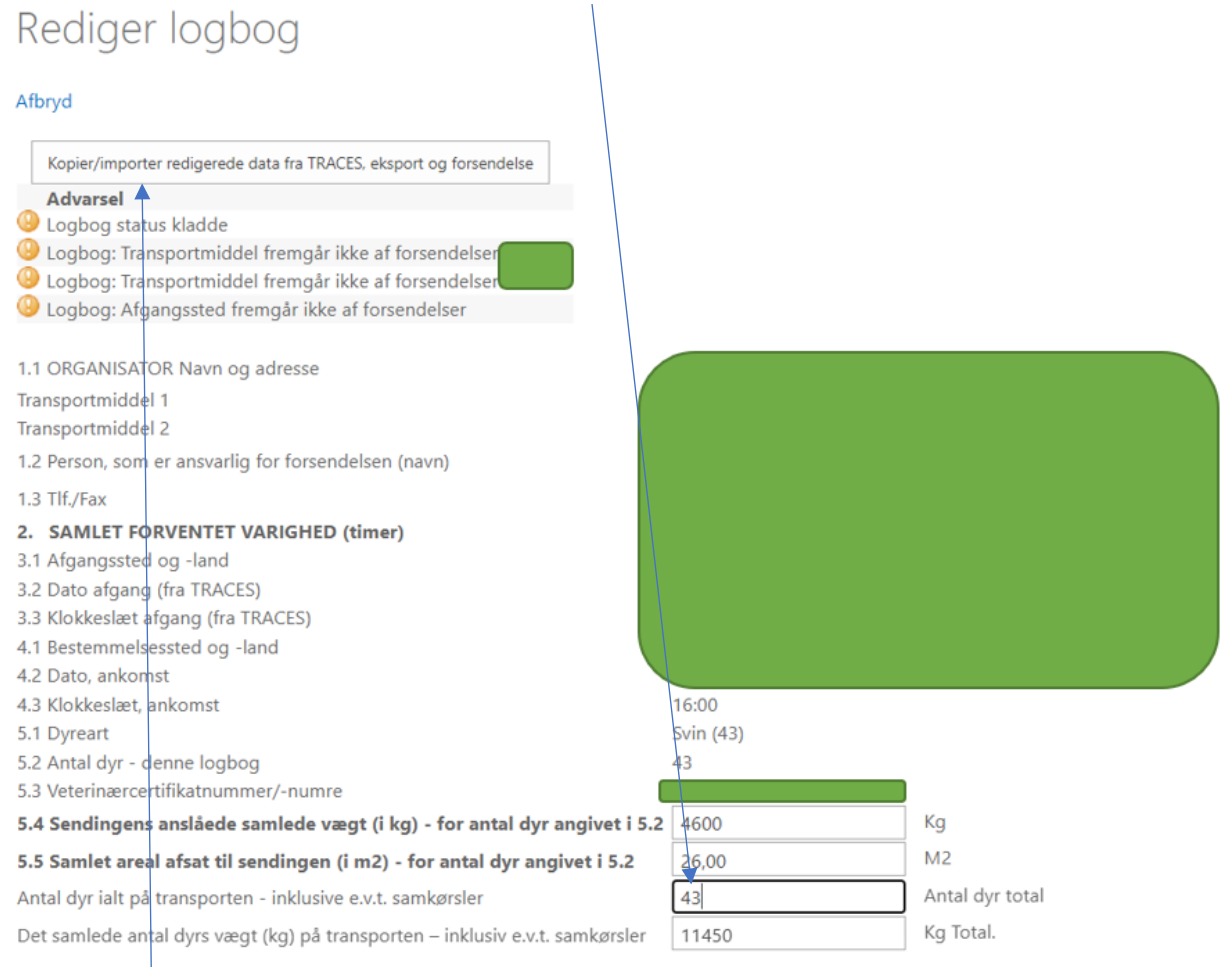

#### Brug "Kopier/importer redigerede data fra TRACES, eksport og forsendelse"-knappen og hent data ind. Antal dyr er nu sammentalt til 107.

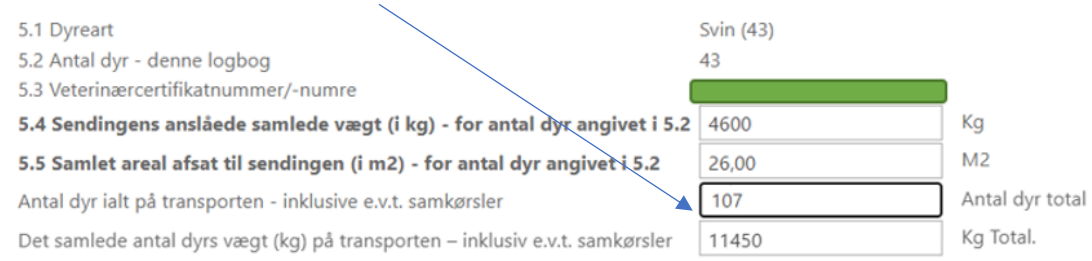